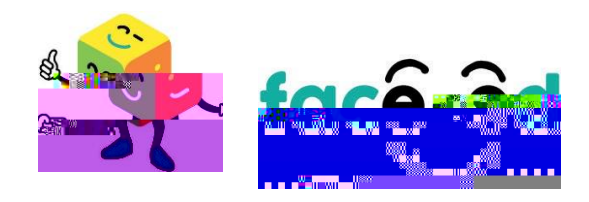

## nv n okn c xn q5 rhmf L nahkd Ognmd-

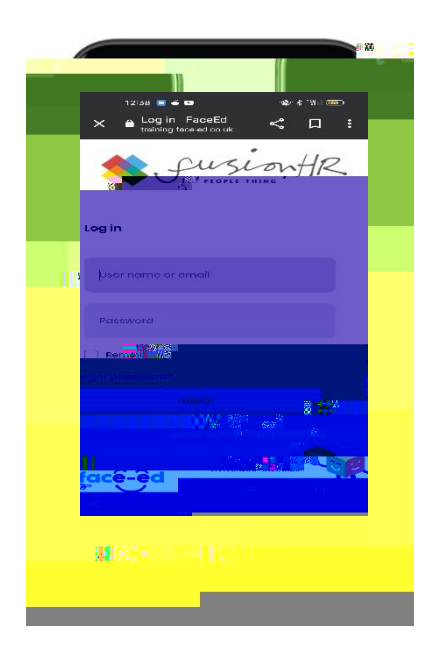

2

- nfhmnxnq 5, coqnehld-

2

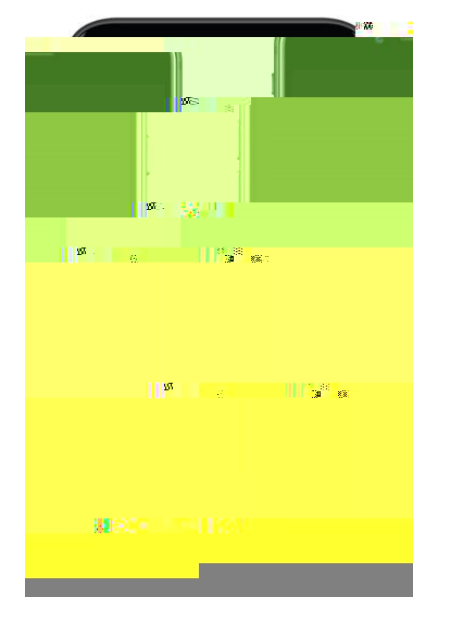

1-3

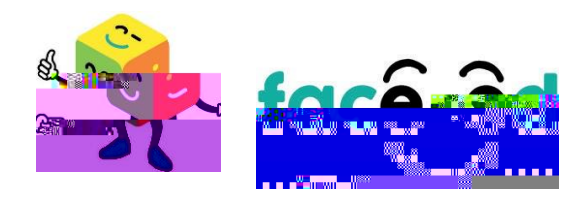

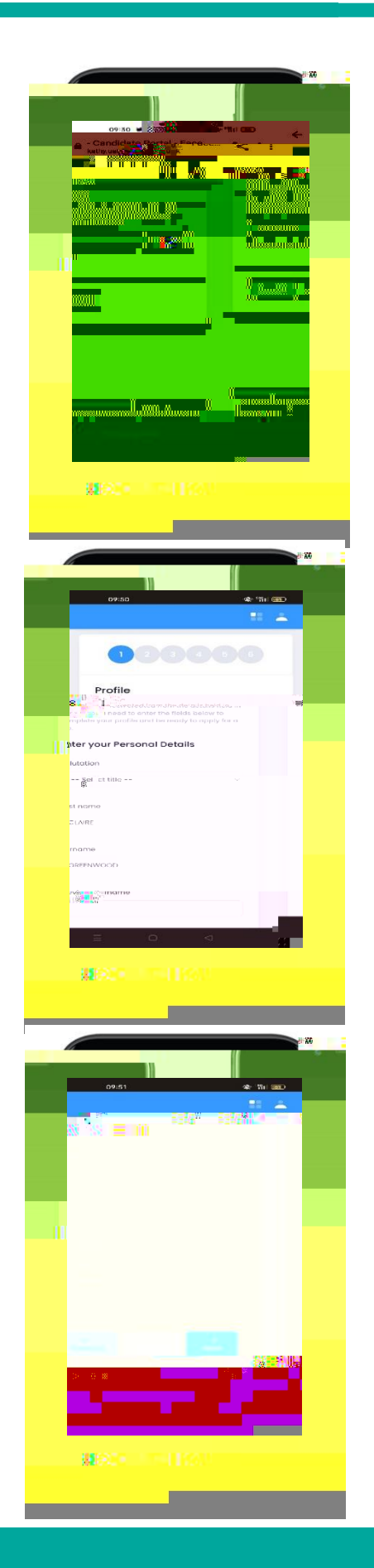

3- n v Hok gdmad jdm n gd okn crbqddm- n b m gdm aqnvrd xn qd xn qeHod mc bkhoj al h n okn c xn q5 -

4-5kbbj alh

5- Nmbd gd 5 g raddm okn cdc rdo, ax, rdo vhy qc vhkk nodm mcxn vhkkad akd nuhdv gd hmend, hmm g g r okkdceqni gd 5-

r gdqd qd kofdu qhd xne5 end r kkhmend hmml xmm qmredqa gdvhyqcoqnuhcdrxn gdnoonqmhxndch mc ccmxcchhmmkhmeend hmm-

6- benkkenvm golofdnvnoj gen fg golvhyer me bkboj Molw golrxroll vhkkghfgkhfg mxedphede eholkerxn gud Ihrrhmf golmxn bmfna bj me ce ghrhmend, hnm-

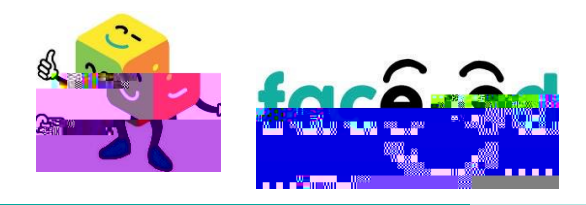

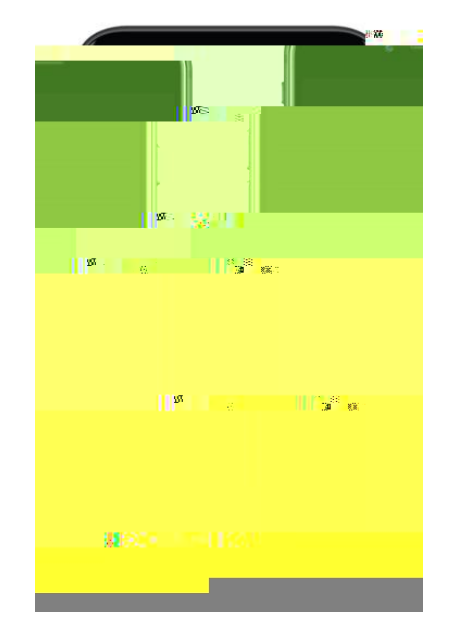

8 - Nmbd xn g ud r bbdrre kkx bnl okd dc gd v hy qc gd